#### BASIC DATABASE STRUCTURE AND QUERY TUNING

Index, please!

Wednesday, March 16, 2011

#### INDEXES

- An index is a fancy way of describing a structure used in a database to speed up searches. Consider:
  - SELECT account\_id FROM account

WHERE balance = 12345.67;

• Without an index, the database would have to crawl through every single row in the account table to locate each account with a current balance of 12345.67. This is called a *full table scan*, and it is one of the most expensive database operations out there, to be avoided at almost all costs!

#### INDEXES

- Fortunately, with an *index*, the database can locate the records many, many times faster ( often many orders of magnitude faster )
- How the heck?
- Internally, an index uses one of several different complex computer science data structures to boil down and organize the information, allowing for rapid searches.
- How cool is that?!

## WHY BOTHER WITH TABLES THEN?

- You might think "Why don't we just use indexes instead of tables?"
- Well, interestingly enough, the index won't actually hold the data in the table it holds a reference to the *row* that holds the data.
- So while you might build an index on the balance column of the account table, when the database uses that index to quickly find every account with a balance of 12345.67, it's actually just getting referred back to unique rows in the table which it knows have the right value.

## INDEX EVERYTHING?

- Now you might think "Why don't we index everything? Every column of every table. Index it all so any search I might do will be extremely fast!"
- On the outside, this seems like a fair idea. But, there are several considerations:
  - Indexes only help with certain *types* of searches ( such as range searches and equality searches )
  - Indexes take up disk space
  - Indexes have to be updated any time the table is changed
  - Indexes can only be created on certain data types in certain engines

## WHAT TO INDEX, THEN?!

- Frustrated, you might wonder "Well, what should I index, then?!"
- There is no perfect answer to this question, as it depends on:
  - Types of common queries
  - Data types
  - Size of table
- Rough idea: index identifier fields and consider indexing fields that are regularly searched by equality or range.

#### CREATING INDEXES

Creating an index on an existing table is actually quite simple:

• CREATE INDEX name ON table ( columns... )

• Example:

CREATE INDEX bal\_idx ON account ( balance );

• But normally, we create indexes with table creation...

#### CREATING INDEXES

#### • CREATE TABLE account (

id INT UNSIGNED NOT NULL,

balance DECIMAL(15, 4),

INDEX ( balance )

Wednesday, March 16, 2011

#### VIEWING INDEXES

- To see the indexes defined on a table:
  - SHOW INDEX FROM table
- Try:
  - SHOW INDEX FROM movie;

#### LAB

- Create indexes on the actor and director tables for the \*\_id columns. Does it make sense to have an index for each field separately, or one combined index? Justify your answer.
- 2) Browse the documentation on creating indexes and some of the advanced topics presented therein.

#### EXPLAIN

- In a DBA's lifelong quest to tune SELECT queries, it is often helpful to see what the MySQL optimizer is doing.
- This is what the EXPLAIN command does:
  - EXPLAIN select\_statement
- Example:
  - EXPLAIN SELECT \* FROM movie;

- Section 7.2.2 covers the output in detail, but in short form:
- Select type categorizes select
- Table name of table being explained
  - The order indicates MySQL's read order
  - Remember, the FROM clause does not specify order
  - The order is chosen by MySQL's built-in optimizer, otherwise can be "hinted"

- **Type** join type; how efficiently MySQL scans, ordered from best to worst:
  - *system* fastest type
  - *eq\_ref* "=" referenced by a primary key or unique key (1 row)
  - ref "=" by non-unique key (multiple rows)
  - range references by <> or complex ranges
  - index
  - *ALL* full table scan slowest type

- Possible keys which columns the optimizer could have used as indexes
- Key index MySQL actually selected
- Key length used key length in bytes
  - Check expected length is used for multiple column indexes
- **Ref** the column or constant, key is matched against
  - Nulls in these columns indicate they are targets for improvement

- **Rows** estimation of rows read
- Extra extra information
  - using index A covering index is used a good thing!
  - using where a where clause is used for filtering
  - using filesort external sort is used
  - using temporary temporary table will be used

#### EXPLAIN

- The output from EXPLAIN can be analyzed to find:
  - Candidates for indexes, as scans are bad!
  - Possible query rewriting, maybe even breaking into multiple queries in some cases.
  - Playing with join ordering.
- See section 7.2.1 for a preliminary discussion of optimization techniques for EXPLAIN output, and google for further details.

#### LAB

- 1) Put together a few SELECT statements, at least one or two including joins. Use EXPLAIN to see how the optimizer would execute your queries.
- 2) Bonus: Try to create some indexes that improve your execution plan reported by EXPLAIN.
- 3) Bonus bonus: Write a short script to insert a few hundred thousand fake records into the MovieCollection database. Then experiment with EXPLAIN and indexing to boost search performance.

## QUERY PROFILER

- Way beyond a simple EXPLAIN, the query profiler can provide exceptionally detailed metrics on the actual execution of a statement.
  - Shows resource usage of the execution of a query
  - Introduced in mysql-server 5.0.37
  - Run on a per-session basis
  - Stores results in information\_schema.PROFILING, a memory table unique to the session which is destroyed at disconnect

#### ENABLING PROFILING

- To enable the query profiler, just set a session variable:
  - SET profiling = 1;
- The profiler has a finite set of queries it can track data on:
  - 15 queries saved by default
  - Max is 100
  - SET profiling\_history\_size = 100

#### USING THE PROFILER

- To see all stored profiles:
  - SHOW PROFILES;
- And to view the metrics on a given query id:
  - SHOW PROFILE type FOR QUERY query\_id
- Where type is one of the following...

#### PROFILE TYPES

- ALL all information
- **BLOCK IO** disk I/O mostly
- **CONTEXT SWITCHES** (in)voluntary context switches
- **CPU** CPU time, both system and user
- **IPC** counts for msgs sent and received
- **MEMORY** doesn't work
- **PAGE FAULTS** counts for major/minor page faults
- **SOURCE** shows functions from source code
- **SWAPS** swap counts

#### LAB

#### 1) Enable profiling for your mysql instance.

2) Experiment with a few queries and familiarize yourself with the profiler output. Research a bit into the documentation for the profiler and the current limitations.

#### ANALYZE

- The ANALYZE statement tells the server to re-analyze an index, computing a new key distribution and storing this information in the index summary.
- The key distribution is used by the optimizer in deciding the order for JOIN's connected with something besides a constant.

• What?!

• Yeah, I know. Short of a looong discussion on index design, suffice it to say that performing a periodic ANALYZE on a very dynamic table will improve the optimizer's performance.

#### ANALYZE SYNTAX

- The syntax is simple:
  - ANALYZE TABLE table

## OPTIMIZE

- As data is deleted and updated in a database, holes start to form in the underlying storage due to the changes.
- Normally, the storage engines continue refilling most of the holes, but this creates a largely fragmented table.
- The OPTIMIZE TABLE statement asks the storage engine to clean house:
  - OPTIMIZE TABLE table

## SLOW QUERIES

- All of this talk about improving query performance.. If only there were some way to easily and quickly identify these slow queries..
- Oh wait, there is! That's what the slow query log is used for!

## SLOW QUERIES

- The slow query log is not enabled by default. To enable it, add the following to /etc/my.cnf under the [mysqld] section:
  - o log-slow-queries=file
  - o long\_query\_time=seconds
- Records all queries taking longer than long\_query\_time to execute. The default is 10 seconds.
- These queries are often prime candidates for optimization!
- Use mysqldumpslow to summarize the log file.

#### LAB

- 1) Analyze, then optimize all tables in MovieCollection.
- 2) Enable the slow query log on your server, then simulate some slow queries using the SLEEP(seconds) function.
- 3) Use mysqldumpslow to view a report on your "slow" queries.

# slideshow.end();

Wednesday, March 16, 2011